## Mild Traumatic Brain Injury Web-based Case Studies Available Now on MHS Learn

A series of 12 modules using actual patient vignettes to help health care professionals understand mild traumatic brain injury (mTBI) to include screening, diagnosis and management of symptoms in the non-deployed setting

One FREE continuing education unit/continuing medical education (CEU/ CME) offered for all case studies. Accreditation for CEU/CME authorized by the following organizations: AOTA, APTA, ANCC, ACCME, ACCME-NP, APA

- Diagnosing mTBI
- Assessing the Individual with Persistent Symptoms
- Use, Administration and Interpretation of the Military Acute Concussion Evaluation (MACE) Updated September 2012
- Assessing the Individual with Persistent Headaches
- Cognitive and Behavioral Symptom Management of mTBI
- Management of Hearing and Vision Problems Following mTBI
- Return to Duty/Activity After mTBI
- Assessing and Treating Dizziness and Disequilibrium
- Defense Department ICD-9-CM Coding Guidance for Traumatic Brain Injury
- Assessing and Managing Fatigue and Sleep Dysfunction
- Mild Traumatic Brain Injury: Putting It All Together Part 1
- Mild Traumatic Brain Injury: Putting It All Together Part 2

Instructions on how to access each course can be found on the back page.

For more information about the web-based case studies contact: Education Directorate Defense Centers of Excellence for Psychological Health and Traumatic Brain Injury Phone: 301-295-8427 Email: DCoE.Education@tma.osd.mil Website: dcoe.health.mil

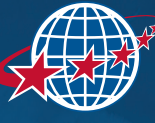

DEFENSE CENTERS OF EXCELLENCE

For Psychological Health & Traumatic Brain Injury

## To access the Mild Traumatic Brain Injury Web-based Case Studies on MHS Learn:

For Defense Department health care professionals: mhslearn.csd.disa.mil

- 1 Select MHS Staff Training and login or register if a first-time user.
- 2 Click "Mild Traumatic Brain Injury Web-based Case Studies" or "Traumatic Brain Injury Education Modules" under Browse Catalog or type 'dcoe tbi' in the Search Catalog field.
- 3 Click the course title to access training, then click Enroll followed by Play to launch course.
- 4 Once the course test is successfully passed and the survey completed, you may access the CEU/CME certificate from the **MHS Learn home page** under the **Profile** tab.
- 5 Click the **Transcripts** tab to access the certificate of completion.
- 6 Click the certificate icon associated with the course title to print the certificate of completion.

## For civilian health care professionals: www.health.mil

- Select the **Education & Training** tab.
- 2 Click the **Civilian Provider Education** followed by the **Civilian Provider Education Portal** links.
- 3 Login with *MHS Learn* credentials or register if a first-time user.
- 4 Click "Mild Traumatic Brain Injury Web-based Case Studies" or "Traumatic Brain Injury Education Modules" in **Browse Catalog** or type 'dcoe tbi' in the **Search Catalog** field.
- 5 Click the course title to access training, then click **Enroll** followed by **Play** to launch course.
- 6 Once the course test is successfully passed and the survey completed, you may access the CME/CEU certificate from the **MHS Learn home page** under the **Profile** tab.
- 7 Click on the **Transcripts** tab to access the certificate of completion.
- 8 Click the certificate icon associated with the course title to print the certificate of completion.

## For Veterans Affairs professionals: www.tms.va.gov

- Login with VA-TMS credentials or register if a first-time user.
- 2 Type "mild TBI web-based case study" in the **Search Catalog** box.
- 3 Click course title to access training.
- 4 Click Go To Content to launch the course.
- 5 Once the course test and survey are completed, you may access the certificate from the TMS home page under the **Learning History** tab.
- 6 Click the certificate icon associated with the course title to print the certificate of completion.

\*The course, course test (where applicable) and survey must be successfully completed prior to receiving a CEU/CME certificate.

For questions related to MHS Learn or difficulty accessing the course, please contact the MHS Learn Service Desk at 800-600-9332.